### **Application Note**

# MODULATION ACCURACY MEASUREMENTS OF DVB-S2 AND DVB-S2X SIGNALS

#### **Products:**

- ► R&S<sup>®</sup> FSW-K70
- R&S<sup>®</sup> FSW-K70M
- R&S<sup>®</sup> FSV3-K70
- R&S<sup>®</sup> FSV3-K70M
- ► R&S<sup>®</sup> FPS-K70

- ► R&S<sup>®</sup> VSE-K70
- R&S<sup>®</sup> VSE-K70M
- ► R&S<sup>®</sup> FPL-K70
- ► R&S<sup>®</sup> FPL-K70M

Dr. F. Ramian, Dr. S. Hirschmann, M. Weiss | 1EF93 | Version 9e | 11.2022

#### Note:

Please find the most up-to-date document on our homepage http://www.rohde-schwarz.com/appnote/1EF93.

This document is complemented by software. The software may be updated even if the version of the document remains unchanged

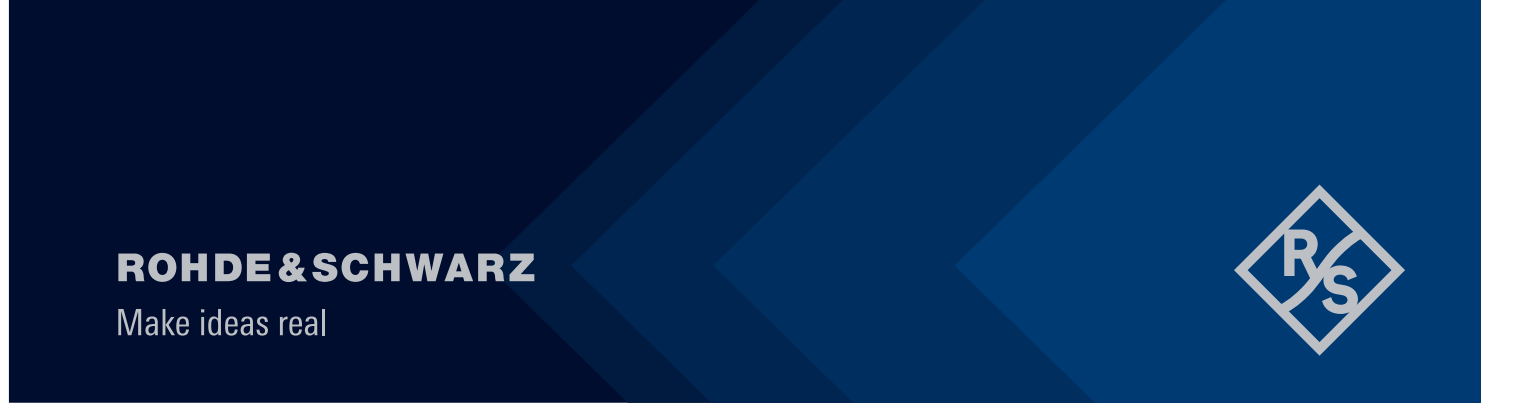

# Contents

| 1                        | Overview                                                                                                    | 3                |
|--------------------------|----------------------------------------------------------------------------------------------------|------------------|
| 2                        | Introduction                                                                                                    | 4                |
| 3                        | Modulation Accuracy Analysis                                                                                                | 5                |
| 3.1<br>3.2               | Measurement of DVB-S2X with the FSW-K70 or the FPS-K70<br>Measurement of DVB-S2X with the FSW-K70M application for Multiple | 5                |
| 3.3<br>3.4               | Measurement of DVB-S2X with the R&S VSE-K70<br>Configuration Side Notes                                                     | 7<br>8<br>9      |
| 3.4.1<br>3.4.2           | Frame Length<br>Modulation Accuracy (EVM) and Bit stream Result                                                             | 9<br>9           |
| 4                        | The Software Package1                                                                                                    | 1                |
| 4.1<br>4.2<br>4.3<br>4.4 | Installation                                                                                                    | 1<br>1<br>1<br>2 |
| 5<br>6                   | Literature                                                                                                    | 5<br>6           |

# 1 Overview

This Application Note gives a short overview how signals with two different modulation schemes can be analyzed. The Application Note focuses on DVB-S2(X) signals, but the approach may be used for similar signals as well, as e.g. used in microwave backhaul links.

The Application Note also provides a software tool that automates the configuration and provides the variety of different constellations that are used within DVB-S2(X).

The software makes may be used directly with most R&S<sup>®</sup> Signal- and Spectrum-Analyzers. It also directly connects to the R&S<sup>®</sup>VSE PC software with its Vector Signal Analysis personality. Through the PC software, any VSE supported instrument can now be used to analyze DVB-S2(X) or similar modulations.

From version 4 on, both application note and software tool may make use of the FSW-K70M option, when available.

# 2 Introduction

Signals using a high frequency carrier typically share a common challenge: Keeping the phase at the receiver synchronous to the transmitter. Most signal links solve the challenge by introducing pilots or a so called synchronization section. Pilots typically use a robust modulation scheme, such as QPSK. In the payload section, link designers often try to use a high modulation order, e.g. 256APSK, in order to maximize data throughput. So the signal contains sections of QPSK followed by higher order modulations.

Most vector signal analysis software packages require the signal to use a single modulation scheme only. Signals with pilots of a different modulation scheme require either two analysis steps on the same set of I/Q data or an analysis with multiple modulations. The R&S FSW family allows both approaches, as described in this application note.

The approach described in this Application Note is applicable to all signals containing two or more different modulation schemes, however the focus in this document is DVB-S2X, which is backwards compatible to DVB-S2.

DVB-S2(X) signals contain two different modulation schemes: the header and pilot sections of the signal employ a (modified)  $\pi$ /2-BPSK modulation, whereas the payload part uses an M-ary (A)PSK modulation.

Generation of DVB-S2(X) signals is covered in [1].

# **3 Modulation Accuracy Analysis**

DVB-S2(X) is a very flexible standard. It offers a wide variety of constellations, from  $\pi$ /2-BPSK to 256APSK each constellation with different coding rates. The standard always uses a (modified)  $\pi$ /2-BPSK for its header segment. Since the payload uses a different constellation with a higher order, the signal in general has two segments with different constellations.

### 3.1 Measurement of DVB-S2X with the FSW-K70 or the FPS-K70

The R&S FSW-K70 as well as the R&S FPS-K70 (digital demodulation personalities or VSA) can process only one constellation at a time.

Therefore, a different approach is necessary to analyze DVB-S2(X): the FSW/FPS can operate two (or more) instances (so called channels) of the digital demodulation personality on the same set of data. One channel analyzes the header whereas the other channel demodulates the payload section.

Since the demodulation of DVB-S2(X) requires many settings in two different instances of the digital demodulation personality, this application note comes with a software that does not only set up all necessary channels, but also provides all the different constellation files which exist for DVB-S2(X). The software makes it very convenient for the user, since it decodes all necessary setup information out of the captured signal and automatically configures the channels accordingly.

#### Setting up the R&S FSW-K70 / FPS-K70

The R&S FSW as well as the R&S FPS provide the Multi Standard Radio Analyzer (MSRA). This mode of operation allows multiple personalities or multiple instances of the same personality to access and analyze the same set of captured data. Each instance of a personality is referred to as a channel.

In the context of DVB-S2(X), we will use this functionality to provide time correlation between the header segment and the following payload section as described above.

Here are the main steps to set up this measurement. These can either be done manually as described below or automatically with the help of the software provided with this Application Note (see 3.3).

- 1. Configuration of the MSRA master or VSE data recording: use a sampling rate of at least four times the symbol rate, i.e. a sampling rate of 80 MHz or higher for a 20 MSym/s DVB-S2(X) signal. The capture length should be set to 5 ms or longer (see 3.4.1), unless more details of the signal are known. Use single sweep mode.
- 2. Configuration of the header VSA channel: Set the modulation to QPSK with DVB-S2 mapping and specify the SOF (start of frame) sequence inside the PLS header as a pattern. The pattern can be created with the software provided with this Application Note (see 3.3). The bit sequence of the SOF section is described in [2]. For QPSK with DVB-S2 mapping it is "01320231010232313232020232". Left-align the result range with reference to the pattern and set the result range length to the entire PLS header (90 symbols). The symbols diagram now shows a header line called "Analysis Interval". These values specify the time segment of the current result range with respect to the start of capture of the MSRA master. E.g. "218.70 µs 223.20 µs" is a time interval of 4.5 µs starting 218.70 µs after the first sample in the MSRA capture (see Figure 1).

| MSRA View 🕀 MSRA Master                                                                                                    | Header                  | 🖾 Payload    |                                                                                                    |                                                                      |                                                |              |
|----------------------------------------------------------------------------------------------------|-------------------------|--------------|----------------------------------------------------------------------------------------------------|----------------------------------------------------------------------|------------------------------------------------|--------------|
| Ref Level         0.00 dBm           Att         10 dB         Freq         2.487 GHz           PATTERN         10 dB         Freq         2.487 GHz | Mod QPSK<br>Res Len 90  | SR 20.0 MHz  |                                                                                                    |                                                                      |                                                |              |
| 1 Const I/Q(Meas&Ref)                                                                                                    |                         | 1M Clrw      | 2 Result Summary                                                                                                    |                                                                      |                                                |              |
| Analysis Interval:                                                                                                    | 218.70 µs -             | 223.20 µs    | Analy                                                                                                    | sis Interval: 218.                                                   | 70 µs - 2                                      | 23.20 µs     |
|                                                                                                    |                         |              |                                                                                                    | Current                                                              | Peak                                           | Unit         |
|                                                                                                    |                         |              | EVM RMS                                                                                                    | 0.42                                                                 | 100.00                                         | %            |
|                                                                                                    |                         |              | Peak                                                                                                    | 0.84                                                                 | 100.00                                         | %            |
|                                                                                                    | -+-                     |              | MER RMS                                                                                                    | 47.59                                                                | 0.00                                           | dB           |
|                                                                                                    |                         |              | Peak                                                                                                    | 41.57                                                                | -0.00                                          | dB           |
|                                                                                                    |                         |              | Phase Error RMS                                                                                                    | 0.17                                                                 | 0.18                                           | deg          |
|                                                                                                    |                         |              | Peak                                                                                                    | -0.39                                                                | -0.48                                          | deg          |
|                                                                                                    |                         |              | Magnitude Error RMS                                                                                                 | 0.30                                                                 | 100.00                                         | %            |
|                                                                                                    |                         |              | Peak                                                                                                    | -0.62                                                                | -100.00                                        | %            |
|                                                                                                    |                         |              | Carrier Frequency Error                                                                                             | 60.19                                                                | 69.37                                          | Hz           |
|                                                                                                    |                         |              | Symbol Rate Error                                                                                                   |                                                                      |                                                | ppm          |
|                                                                                                    |                         |              | Rho                                                                                                    | 0.999 982                                                            | 0.999 979                                      | -            |
|                                                                                                    |                         |              | I/Q Offset                                                                                                    | -53.28                                                               | -51.92                                         | dB           |
|                                                                                                    |                         |              | Chin Inchalance                                                                                                    | -70.29                                                               | 0.00                                           | dB           |
| 1                                                                                                    | 1                       |              | Oundrature Error                                                                                                    | 0.00                                                                 | -0.01                                          | dB           |
|                                                                                                    |                         |              | Amplitude Dreep                                                                                                    | 0.03                                                                 | 0.000 150                                      | deg          |
|                                                                                                    |                         |              | Power                                                                                                    | -11 33                                                               | -11.31                                         | dBm          |
|                                                                                                    |                         |              | Fower                                                                                                    | -11.33                                                               | -11.51                                         | ubiii        |
| -2.035                                                                                                    |                         | 2.035        |                                                                                                    |                                                                      |                                                |              |
| 3 Mag(Capture Buffer)                                                                                                    |                         | ●1 Clrw      | 4 Symbols                                                                                                    |                                                                      | (Hexa                                          | adecimal)    |
| Analysis Interval:                                                                                                    | 0.00 s -                | 3.00 ms AL   | Analy                                                                                                    | sis Interval: 218.                                                   | 70 µs - 2                                      | 23.20 µs     |
|                                                                                                    |                         |              | + 1 + 3 +                                                                                                    | 5 + 7 + 9 + 11 +                                                     | - 13 + 15 + 1                                  | 7 + 19       |
| and the second second second second second second second second second second second second second second second                                     | Iteration in the second | a da ana ata | $\begin{array}{c ccccccccccccccccccccccccccccccccccc$                                                               | <b>2 3 1 0 1 0 2</b><br><b>2 1 3 1 0 1 0</b><br><b>3 2 3 2 3 1 0</b> | <b>3 2 3 1 3</b><br>2 0 2 0 1 3<br>2 3 1 3 2 1 | 3 1 0<br>1 3 |
| Habbel Hill Haller Line and Alexandria                                                                                                    |                         |              | 60         1         3         1         0         1           80         1         3         2         3         2 | 0 1 3 1 0 1 0<br>3 2 0 1 3                                           | 1 3 2 3 1                                      | 3 1 0        |
| -60 dBm                                                                                                    |                         |              |                                                                                                    |                                                                      |                                                |              |
| AL                                                                                                    | 1 1                     |              |                                                                                                    |                                                                      |                                                |              |
| 0 sym                                                                                                    |                         | 60000 sym    |                                                                                                    |                                                                      |                                                |              |

Figure 1: Screenshot of the header channel. The SOF pattern was found, the header symbols are displayed in the symbols trace. The location of the header within the captured data (MSRA Master) is indicated as "Analysis Interval", here 218.70 µs to 223.20 µs.

3. Configuration of a second VSA channel for the payload segment: for M-ary APSK modulations, use "User Modulation". The user modulation files can be created using the mapwiz Mapping Wizard software available on the R&S website. For DVB-S2(X), all necessary mappings exist and can be downloaded to the R&S FSW using the attached software. The software places all user modulation files into "C:\R\_S\Instr\user\VSA\Constellation\DVB-S2X\" on the instrument. As an alternative, they are available as a zip file along with this Application Note. Configure the result range length according to the current frame structure (see 3.4.1), making sure that the subsequent header or pilot section is not included. Configure the "Capture Offset" (in TRIG menu) to the stop value of the analysis interval of the header channel, 223.20 µs in the example above. Use the "Refresh" button to update the results. During manual operation, every new capture requires that the "Capture Offset" is reconfigured according to the pattern search in the header channel, unless an external trigger signals the position of each frame. The attached software however does this automatically.

| MSRA View 🗄 MSRA Master 🛛 Header 🖾                                                                                                    | Payload                                                                                                    | X                              |                                                                                                    |                             |                                                                                                    | ▽                 |
|----------------------------------------------------------------------------------------------------|----------------------------------------------------------------------------------------------------|--------------------------------|----------------------------------------------------------------------------------------------------|-----------------------------|----------------------------------------------------------------------------------------------------|-------------------|
| Paflevel 0.00 dBm Mod 32an/ SP 3                                                                                                    |                                                                                                    |                                |                                                                                                    |                             |                                                                                                    | iel i             |
| Att 10 dB Freq 2,487 GHz Res Len 12960                                                                                                    | 0.01112                                                                                                    |                                |                                                                                                    |                             |                                                                                                    | Stat Count 1      |
| 1 Const I/O(Meas&Ref)                                                                                                    | ●1M Clrw                                                                                                    | 2 Result Sum                   | narv                                                                                                    |                             |                                                                                                    |                   |
| Analysis Interval: 223.20 µs -                                                                                                    | 871.20 µs                                                                                                    |                                | Analysis Ir                                                                                                    | nterval: 2                  | 23.20 µs -                                                                                                    | 871.20 µs         |
| + +                                                                                                    |                                                                                                    |                                |                                                                                                    | Current                     | Peak                                                                                                    | Unit              |
| + ' ' +                                                                                                    |                                                                                                    | EVM                            | RMS                                                                                                    | 0.43                        | <b>3</b> 0.43                                                                                                    | %                 |
| + +                                                                                                    |                                                                                                    |                                | Peak                                                                                                    | 1.20                        | 1.20                                                                                                    | %                 |
| + + +                                                                                                    |                                                                                                    | MER                            | RMS                                                                                                    | 47.3                        | <b>3</b> 47.33                                                                                                    | dB                |
| + + + + +                                                                                                    |                                                                                                    | Phase Error                    | Peak                                                                                                    | 36.33                       | 9 <u>38.39</u>                                                                                                    |                   |
| . + + + + .                                                                                                    |                                                                                                    | THUSE EITOF                    | Peak                                                                                                    | 2.3                         | 2 233                                                                                                    | deg               |
|                                                                                                    |                                                                                                    | Magnitude Erro                 | or RMS                                                                                                    | 0.3                         | 0.30                                                                                                    | %                 |
| _ <sup>+</sup> <sup>+</sup> <sup>+</sup> <sup>+</sup>                                                                                                    |                                                                                                    |                                | Peak                                                                                                    | 1.20                        | D 1.20                                                                                                    | %                 |
|                                                                                                    |                                                                                                    | Carrier Freque                 | ncy Error                                                                                                    | -11.70                      | <b>D</b> -11.70                                                                                                    | Hz                |
| + + +                                                                                                    |                                                                                                    | Symbol Rate E                  | rror                                                                                                    |                             |                                                                                                    | ppm               |
| -3.267                                                                                                    | 3.267                                                                                                    | Rho<br>L/O Offcot              |                                                                                                    | 0.999 98                    | 4 0.999 984                                                                                                    | - ab              |
| 5 EVM                                                                                                    | 01201                                                                                                    |                                |                                                                                                    | - 17 11                     |                                                                                                    | O.1. Clew         |
|                                                                                                    |                                                                                                    |                                | Analysis Ir                                                                                                    | otonyal: 2'                 | 23.20 us -                                                                                                    | 871 20 LIC        |
|                                                                                                    |                                                                                                    |                                |                                                                                                    |                             | 23.20 µ3                                                                                                    | 071.20 µ3         |
| 4.04                                                                                                    |                                                                                                    |                                |                                                                                                    |                             |                                                                                                    |                   |
| + 70                                                                                                    |                                                                                                    |                                |                                                                                                    |                             |                                                                                                    |                   |
| 3 %                                                                                                    |                                                                                                    |                                |                                                                                                    |                             |                                                                                                    |                   |
|                                                                                                    |                                                                                                    |                                |                                                                                                    |                             |                                                                                                    |                   |
| 2 %                                                                                                    |                                                                                                    |                                |                                                                                                    |                             |                                                                                                    |                   |
| 1.96 at the all thread in the state and the state in the boundaries with the ball of the state and the                                                                                                    | which have been been                                                                                                    | and the ball of a second       | the difference                                                                                                  | and the life cost of the    | - de la altrada de la                                                                                                    | actific tallenges |
| <ul> <li>ALC CRUT A DEPARTMENT OF A DEPARTMENT OF A DEPARTMENT<br/>OF A DEPARTMENT OF A DEPARTMENT OF A DEPARTMENT OF A DEPARTMENT OF A DEPARTMENT OF A DEPARTMENTA DEPARTMENTA DEPARTMENTA DEPARTMENTA DEPARTMENTA DEPARTMENTA DEPARTMENTA DEPARTMENTA DEPARTMENTA DEPARTMENTA DEPARTMENTA DEPARTMENTA DEPART</li></ul> | and the second of the second of the second second | unine alletta lettere e la lat | and a state of the second second second second second second second second second second second second second s | ted additions and different | the survey of the survey of the second states of the survey of the survey of the surve | Eval              |
| 0 sym                                                                                                    |                                                                                                    |                                |                                                                                                    |                             |                                                                                                    | 12960 sym         |
| 3 Mag(CaptureBuffer)                                                                                                    | O1 Clrw                                                                                                    | 4 Symbols                      |                                                                                                    |                             | (He                                                                                                    | exadecimal)       |
| Analysis Interval: 223.20 us -                                                                                                    | 871.20 us                                                                                                    |                                | Analysis Ir                                                                                                    | nterval: 2                  | 23.20 µs -                                                                                                    | 871.20 µs         |
|                                                                                                    |                                                                                                    | + 1                            | + 3 + 5                                                                                                    | 5 + 7 + 9                   | + 11 + 13                                                                                                    | + 15              |
| a second of k cars, static conditions internal address states i Radit Colore il Read access internal a colores                                                                                                    | walklass sharekterat                                                                                                    | 0 18 1/                        | A 08 19 14 1                                                                                                    | 5 10 1C 1E 19               | 19 1B 06 0D                                                                                                    | 1B 01             |
| 1740. GRue Lotter L. Harter A. Marter and the state of the state of th           | Less Addition of the                                                                                                    | 16 00 1                        | 6 16 OB 13 1                                                                                                    | 3 06 07 12 1A               | 00 1C 02 09                                                                                                    | 02 16             |
|                                                                                                    |                                                                                                    | 32 1D 03                       | 3 OD 1D 03 1                                                                                                    | 3 07 10 16 00               | 1F 12 14 16                                                                                                    | 04 08             |
| -80 dBm                                                                                                    |                                                                                                    | 48 08 00                       |                                                                                                    | 4 09 00 16 03               | U8 ID 16 1E                                                                                                    | 10 11             |
|                                                                                                    |                                                                                                    | 64 15 10                       |                                                                                                    | 14 02 01 19 1F              | 10 OF 10 16                                                                                                    | 1E 05             |
| +AL                                                                                                    | 10010                                                                                                    | 64 15 10<br>80 18 01           | 0 02 03 05 0<br>B 0C 1C 05 0                                                                                    | 14 02 01 19 1F              | 18 OE 1C 16                                                                                                    | 1F 05             |

Figure 2: Screenshot of the payload channel. A 32APSK modulation is configured. The frame length is 12960 symbols, which is derived from 64800 bits divided by 5 (5 bits per symbol in 32APSK). Capture offset is set to 223.20 µs.

## 3.2 Measurement of DVB-S2X with the FSW-K70M application for Multiple Modulations

Starting with FW 3.00, the R&S FSW-K70 also supports signals containing multiple modulations. The add-on option FSW-K70M is required for this measurement.

In contrast to the method described above, the multiple modulation application does not require multiple channels.

In addition, the multiple modulation application will run stand-alone, e.g. in Run Continuous mode, without requiring the external software tool for every individual measurement. However, we still recommend the software tool for initial configuration of K70M, as it automatically decodes the header and configures K70M automatically.

#### Setting up the R&S FSW-K70M

In contrast to the single modulation application K70, K70M supports multiple modulations within one measurement. For a successful demodulation of a DVB-S2 or S2X signal, the application requires knowledge about the frame structure of the current signal. The frame structure is the allocation of header, pilot, and payload blocks in time. The header block is the time reference. A known pattern, for DVB-S2/S2X the start of frame (SOF), defines the beginning of a new frame. The payload block has a modulation scheme different from that of the header. The optional pilot blocks split the payload into multiple segments and have the same modulation scheme as the header. The frame definition may comprise only a fraction of the real frame, but we recommend in general defining the entire frame within K70M. Figure 5 shows a schematic of the DVB-S2X frame structure.

This approach also allows evaluating the EVM for the entire frame with a single number, whereas the multichannel approach allows EVM evaluation only for each segment separately.

| MultiView 🗄 Spectrum 🔅 🖾 DVB-S2X 🛛 🖾                                                                                                    |                                                                                                    |                                                                             |                                                                                                    |                                                                                                    |                                                                                                    | $\nabla$                     |
|----------------------------------------------------------------------------------------------------|----------------------------------------------------------------------------------------------------|-----------------------------------------------------------------------------|----------------------------------------------------------------------------------------------------|----------------------------------------------------------------------------------------------------|----------------------------------------------------------------------------------------------------|------------------------------|
| Ref Level 0.00 dBm Mod QPSK/64APSK_8_1 SR                                                                                                    | 20.0 MH                                                                                                    | z                                                                           |                                                                                                    | S                                                                                                    | GL                                                                                                    |                              |
| Att 10 dB Freq 2.0 GHz Res Len 11142 Result                                                                                                    | Range # 2                                                                                                    |                                                                             |                                                                                                    | St                                                                                                    | at Coun                                                                                                    | t 2                          |
| 1 Const I/O(Meas&Ref) 01M Clrw                                                                                                    | 2 Result Summa                                                                                                    | arv                                                                         |                                                                                                    |                                                                                                    |                                                                                                    |                              |
| -+- ++ +++-                                                                                                    |                                                                                                    | •                                                                           | Current                                                                                                    | Peak                                                                                                    | Unit                                                                                                    | -                            |
| -+- ` , _ <u>+</u> , ` _+-                                                                                                    | EVM                                                                                                    | RMS                                                                         | 0.53                                                                                                    | 0.53                                                                                                    | %                                                                                                    |                              |
|                                                                                                    | MED                                                                                                    | Peak                                                                        | 1.70                                                                                                    | 1.70                                                                                                    | %                                                                                                    |                              |
|                                                                                                    | MER                                                                                                    | RMS                                                                         | 45.56                                                                                                    | 45.58                                                                                                    | dB                                                                                                    |                              |
| the state of the state of the s | Phase Error                                                                                                    | RMS                                                                         | 0.35                                                                                                    | 0.36                                                                                                    | dea                                                                                                    | _=                           |
|                                                                                                    |                                                                                                    | Peak                                                                        | -2.70                                                                                                    | 2.83                                                                                                    | deg                                                                                                    |                              |
|                                                                                                    | Magnitude Error                                                                                                    | RMS                                                                         | 0.37                                                                                                    | 0.37                                                                                                    | %                                                                                                    |                              |
| - 「お子母では」                                                                                                    |                                                                                                    | Peak                                                                        | 1.65                                                                                                    | 1.65                                                                                                    | %                                                                                                    |                              |
|                                                                                                    | Carrier Frequenc                                                                                                    | cy Error                                                                    | -16.12                                                                                                    | -16.16                                                                                                    | Hz                                                                                                    |                              |
| · ·                                                                                                    | T/O Skew                                                                                                    | or                                                                          |                                                                                                    |                                                                                                    | ppm                                                                                                    |                              |
|                                                                                                    | Rho                                                                                                    |                                                                             | 0.999 972                                                                                                    | 0.999 970                                                                                                    | P.9                                                                                                    | -                            |
| 2.40                                                                                                    | <u> </u>                                                                                                    |                                                                             |                                                                                                    |                                                                                                    |                                                                                                    |                              |
|                                                                                                    |                                                                                                    |                                                                             |                                                                                                    |                                                                                                    | UIC                                                                                                    | 11 100                       |
| 4 %                                                                                                    |                                                                                                    |                                                                             |                                                                                                    |                                                                                                    |                                                                                                    |                              |
|                                                                                                    |                                                                                                    |                                                                             |                                                                                                    |                                                                                                    |                                                                                                    |                              |
|                                                                                                    |                                                                                                    |                                                                             |                                                                                                    |                                                                                                    |                                                                                                    |                              |
| 3 %                                                                                                    |                                                                                                    |                                                                             |                                                                                                    |                                                                                                    |                                                                                                    |                              |
| 2 %                                                                                                    |                                                                                                    |                                                                             |                                                                                                    |                                                                                                    |                                                                                                    |                              |
| 2 %                                                                                                    |                                                                                                    |                                                                             |                                                                                                    |                                                                                                    |                                                                                                    |                              |
| 3 %                                                                                                    |                                                                                                    | . dayn y sa farfarfarfar                                                    |                                                                                                    | late day date of a                                                                                                    |                                                                                                    | utu<br>"Eval                 |
| 3 %                                                                                                    | 1                                                                                                    |                                                                             | In the part of the part of the | <mark>la la casa da casa da cas</mark> | 11142 s                                                                                                    | Eval<br>Sym                  |
| 3 %                                                                                                    | 4 Symbols                                                                                                    |                                                                             |                                                                                                    | (He)                                                                                                    | 11142 s                                                                                                    | sym                          |
| 3 %                                                                                                    | 4 Symbols<br>+ 1                                                                                                    | + 3 + 5                                                                     | 5 + 7 + 9                                                                                                    | (He)<br>+ 11 + 13 +                                                                                                    | 11142 s<br>(adecim                                                                                                    | vite<br>sym<br>nal)          |
| 3 %                                                                                                    | 4 Symbols<br>+ 1<br>0                                                                                                    | + 3 + 5                                                                     |                                                                                                    | (He<br>+ 11 + 13 +                                                                                                    | 11142 s<br>(adecim<br>- 15<br>6 01                                                                                                    | iute<br>Eval<br>sym<br>hal)  |
| 3 % A second second se         | 4 Symbols<br>+ 1<br>0 00 00<br>16 00 00<br>16 00<br>16 00<br>16 | + 3 + 5<br>03 02 00 0                                                       |                                                                                                    | (He)                                                                                                    | 11142 s<br>(adecim<br>- 15<br>- 15<br>- 15<br>- 15<br>- 15<br>- 15<br>- 15<br>- 15                                                                                                    | ywn<br>nal)                  |
| 3 %                                                                                                    | 4 Symbols<br>+ 1<br>0 00000<br>16 000 000<br>32 01 00<br>49 01 00                                                                                                    | + 3 + 5<br>3 - 2 - 00<br>02 - 03 - 02 - 01<br>01 - 02 - 01 - 01             | 5 + 7 + 9<br>2 00 20 00 02 03<br>3 02 00 02 03                                                                                                    | (He2<br>+ 11 + 13 +<br>00 02 03 02<br>20 03 10 03 0<br>01 00 02 00 02<br>10 00 02 03                                                                                                    | 11142 s<br>(adecim<br>- 15<br>6 001<br>1 03<br>2 00                                                                                                    | iver<br>VEVal<br>Sym<br>nal) |
| 3 %                                                                                                    | 4 Symbols<br>+ 1<br>0 000<br>16 00 00<br>32 01 00<br>48 01 03<br>64 01 03                                                                                                    | + 3 + 5<br>3 00 00<br>2 03 02 0<br>01 03 01 0<br>2 03 01 0                  | 5 + 7 + 9<br>0 0 0 0 0 0 0 0 0 0 0 0 0 0 0 0 0 0 0                                                                                                     | (He<br>+ 11 + 13 +<br>02 03 01 03 0<br>01 00 02 03 0<br>01 00 02 03 0                                                                                                    | 11142 s<br>(adecim<br>- 15<br>- 15<br>- 15<br>- 15<br>- 15<br>- 200<br>- 200<br>- 200                                                                                                    | sym<br>al)                   |
| 3 %                                                                                                    | 4 Symbols<br>+ 1<br>0 00 00<br>16 00<br>32 01 00<br>48 01 03<br>64 01 03<br>80 01 00                                                                                                    | + 3 + 5<br>03 02 00<br>02 03 01 0<br>02 03 01 0<br>02 03 01 0<br>01 03 02 0 | 5 + 7 + 9<br>0 2 03 02 03<br>3 02 00 02 03<br>3 01 03 02 03<br>0 02 03 02 03<br>3 02 03 02 03<br>3 02 03 02 03<br>3 02 03 02 03<br>3 02 03 02 03<br>3 02 03 02 03<br>4 0 0 02 03<br>5 0 0 0 0 0 0 0<br>5 0 0 0 0 0 0 0<br>5 0 0 0 0 0 0 0<br>5 0 0 0 0 0 0<br>5 0 0 0 0 0 0<br>5 0 0 0 0 0 0<br>5 0 0 0 0 0 0<br>5 0 0 0 0 0 0<br>5 0 0 0 0 0<br>5 0 0 0 0 0<br>5 0 0 0 0 0<br>5 0 0 0 0<br>5 0 0 0 0<br>5 0 0 0 0<br>5 0 0 0<br>5 0 0 0<br>5 0 0 0<br>5 0 0 0<br>5 0 0 0<br>5 0 0<br>5 0<br>5                                                                                                    | (Here<br>+ 11 + 13 +<br>02 03 01 03 0<br>01 00 02 03 0<br>02 00 02 03 0<br>02 03 01 03 17 2                                                                                                    | 11142 s<br>cadecim<br>- 15<br>- 15<br>- 15<br>- 15<br>- 01<br>- 00<br>- 00 | Eva<br>Sym<br>hal)           |

Figure 3: Screenshot of R&S FSW-K70M supporting multiple modulations in a single channel. K70M may run in continuous mode without additional configuration from external tools for signals containing two different modulation schemes.

### 3.3 Measurement of DVB-S2X with the R&S VSE-K70

The digital demodulation personality (or VSA) of the R&S VSE-K70 can process only one modulation at a time. Therefore, the header and the payload part of the DVB-S2(X) signal need to be analyzed separately, while the time correlation between these two parts needs to be maintained.

The software provided with this application note sets up the VSA automatically for a DVB-S2X signal. For a description of the manual setup, please refer to 0. Keep in mind that the R&S VSE software does not support the MSRA. However, the R&S VSE software provides a data recorder. So when analyzing the signal within VSE, the data is recorded initially, before it is analyzed in two different VSA channels. Since both channels are using the same data recording, time correlation is inherent (see Figure 4).

The position of the start of the payload part can be calculated manually. It is possible to read out the pattern position in the header channel by querying "[SENSe:]DDEMod:SEARch:MBURst:STARt?" over the remote control interface.

| Measurement Group Setup Instruments      | Header Payload                                  |                                           |
|------------------------------------------|-------------------------------------------------|-------------------------------------------|
|                                          |                                                 |                                           |
| O New Group                              | Reflevel -10.00 dBm Mod 16PSK                   | SR 20.0 MHz                               |
|                                          |                                                 |                                           |
|                                          | Freq 2.0 GHz Res Len 1440                       | Result Range # 1                          |
| 🕒 🗹 Group 1 🔰 🕨 🖄                        | Inp: File                                       |                                           |
|                                          | * 🔊 Header: 1 Const I/O(Meas&Ref) 🔷 1M Clrw 日 🏛 | ▼ n <sup>o</sup> Header: 2 Result Summary |
| Header ► II → ● X                        |                                                 | EVM PMS                                   |
|                                          |                                                 | Current 141                               |
| Instrument                               |                                                 | Mean 141                                  |
| instrumente The                          |                                                 | Peak 1.41                                 |
| File:                                    |                                                 | StdDev 0.00                               |
| a temp 0/05 Temp (aBecarding 0062 is tor | <u>k</u>                                        | 95%ile 1.41 =                             |
| C/temp/vsc_temp/tqkecording_ssoz.iq.tai  |                                                 | EVM Peak %                                |
| Header                                   |                                                 | Current 2.46                              |
|                                          |                                                 | Mean 2.46                                 |
|                                          |                                                 | Peak 2.46                                 |
| Pavload     Pavload                      |                                                 | StdDev 0.00                               |
|                                          |                                                 | 95%ile 2.46                               |
|                                          |                                                 | MER RMS dB                                |
| Instrument                               |                                                 | Current 37.03                             |
| File:                                    |                                                 | Mean 37.03                                |
|                                          |                                                 | Peak 37.03                                |
| c:/temp/VSE_Temp/IqRecording_9962.iq.tar |                                                 | StdDev 0.00                               |
| Header                                   |                                                 | 95%ile 37.03                              |
|                                          |                                                 | MER Peak dB                               |
|                                          |                                                 | Current 32.18                             |
|                                          |                                                 | Mean 32.18                                |
|                                          |                                                 | Peak 32.18                                |
|                                          |                                                 | StdDev 0.00                               |
|                                          |                                                 | 95%ile 32.18                              |
|                                          |                                                 | Phase Error RMS deg                       |
|                                          | <u> </u>                                        | Current 0.45                              |
|                                          | Ĭ                                               | Mean 0.45                                 |
|                                          |                                                 | Peak 0.45                                 |
|                                          |                                                 | StdDev 0.00                               |
|                                          |                                                 | 95%ile 0.45                               |
|                                          |                                                 | Phase Error Peak deg                      |
|                                          | -0.726 0.726                                    | Current 1.13                              |
|                                          | -0.720 0.726                                    | i Mean 113                                |

Figure 4: Screenshot of R&S VSE-K70. Two channels (header and payload) both configured to analyze the same file (recording).

# 3.4 Configuration Side Notes

#### 3.4.1 Frame Length

[2] specifies the frame length to be 64,800 bits for a normal frame and 16,200 bits for a short frame.

A measurement without a trigger corresponding to the start of frame, may begin anywhere in the frame. In the worst case, it starts with a single symbol offset to the frame. Therefore, a minimum of one frame length plus two header length is required so the SOF pattern can always be found within the capture. For payload analysis, another frame length is needed. Doing the math on 64,800 bits, assuming QPSK without inserted pilots and a symbol rate of 20,000 MSyms/s results in a capture time of at least 3.249 ms. See also Figure 5.

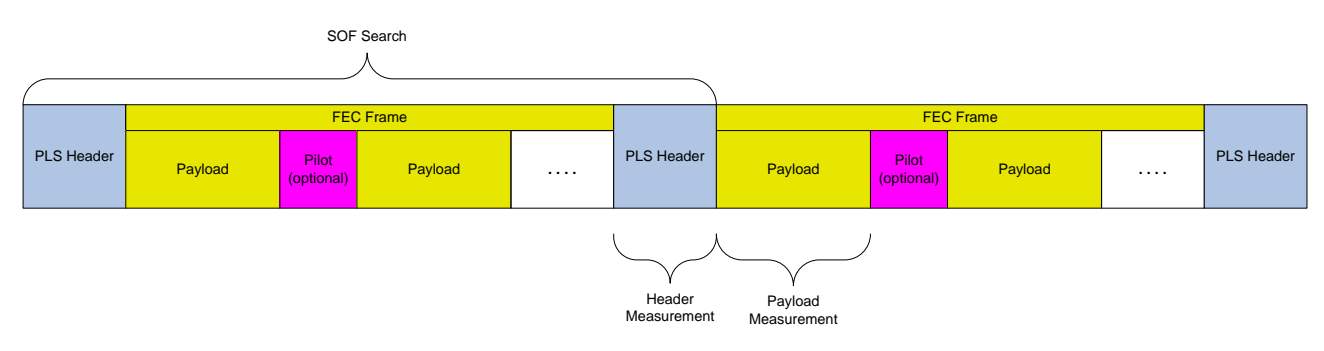

Figure 5: Timing structure of DVB-S2(X) signal. Different segments for SOF search, header measurement and payload measurement are indicated.

#### 3.4.2 Modulation Accuracy (EVM) and Bit stream Result

Both standards, DVB-S2 and DVB-S2X employ a physical layer scrambling. The mapped symbols are scrambled in a way so that the result corresponds to either the original mapping or a mapping that is rotated

n x 90° degree compared to the original mapping. As a result, the bit stream of the payload does not correspond to the sender's bit stream. However, the EVM measurement is not affected.

Within DVB-S2X, there are 4 constellations which do not show rotational symmetry. These are both 8APSK constellations, as well as the 256APSK constellations with code rates 20/30 and 22/30. For these constellations, modified mapping files exist that allow EVM measurements. The modified mapping files consist of the original constellation and an additional 90° rotated version (see Figure 6).

For the 256APSK constellations with code rates 20/30 and 22/30, a number of constellation points is relatively close to each other in the modified constellation file. In order to avoid wrong decisions, a good signal-to-noise ratio is required.

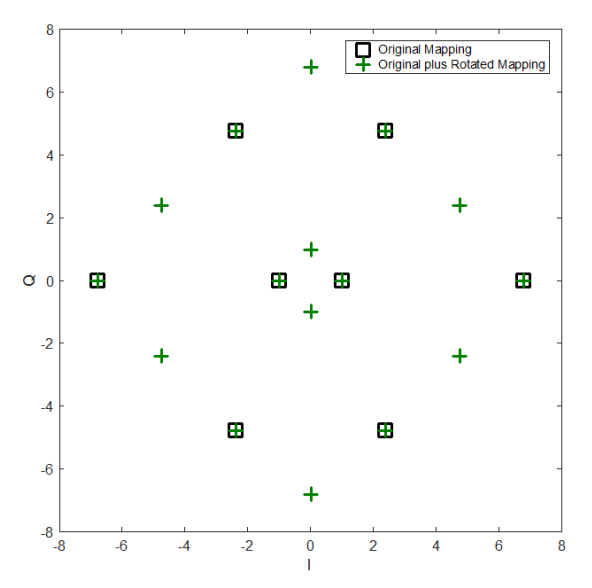

Figure 6: 8APSK 100/180 constellation and the modified version that shows rotational symmetry

# 4 The Software Package

### 4.1 Installation

The software does not require any installation. Simply double click on the executable, either on a PC that has a connection to the instrument (GPIB or LAN) or directly on the instrument. When the software runs directly on the instrument, the VISA Analyzer address can be left in its default "TCPIP::localhost", otherwise the VISA resource string specifies the connection and address of the instrument. (Then the VISA address of the analyzer just has to be set to TCPIP::localhost)

### 4.2 Installing the User Modulation Files

Since the DVB-S2(X) standard uses a variety of dedicated mappings, it is necessary to supply each constellation as a user modulation file (".vam") to the vector signal analysis personality. The software package comes with all mappings defined in the DVB-S2 [2] and DVB-S2X standards [3]. The "Copy Constellations" button copies all constellation files into the appropriate folder. All constellation files need to be copied before the software can run the first measurement. Note: from firmware R&S FSW 3.00 on, the modulation schemes as well as frame configuration files are part of the firmware package and are available on all instruments.

| Rohde & Schwarz DVB-S2                                                                                                    | Analysis Software Version 4.5                                                                                                    | -                                                                                                    | $\times$ |
|----------------------------------------------------------------------------------------------------|----------------------------------------------------------------------------------------------------|----------------------------------------------------------------------------------------------------|----------|
| ☐ Configuration<br>a) VISA Analyzer<br>b) Center Frequency<br>c) Ref Level<br>d) Trigger Source<br>e) Symbol Rate<br>f) Sample Rate<br>g) Capture Length<br>h) Tx Filter Roll-Off<br>i) Use K70M (# present)<br>i) Use K70M (# present)<br>j) Display Update | TCPIP::169.254.161.24<br>12.956221 GHz<br>-10 dBm<br>Free Run<br>20 MSymbols/s<br>4 * Symbol Rate<br>64000 Symbols<br>0.20<br>Yes<br>Yes | Connecting to instrument<br>Connected to «Rohde&Schwarz,FSW-43,1312.8000K43/104494,4.21><br>Measuring the PLS header part of the DVB-52(X) signal<br>SoF (Start Of Frame)<br>PLS header results<br>EWM (PLS header) : 0.73 %<br>MER (PLS header) : 0.73 %<br>MER (PLS header) : 42.78 dB<br>Decoded PLS header information<br>Standard : DVB-S2X<br>PLS code : 194<br>Canonical MODCDDE : 64APSK 4/5<br>Modulation : 64APSK 8/16_20_20_4_5<br>FECFRAME size : 64800 bits<br>10800 symbols<br>Number of slots : 120 slots<br>Pliots : 00<br>EVM (header + payload) : 0.78 %<br>MER (header + payload) : 0.78 % | ~        |
| Open App Note                                                                                                    | Copy Constellations                                                                                                    |                                                                                                    |          |
| Setup VSA                                                                                                    | Start                                                                                                    |                                                                                                    | >        |
|                                                                                                    |                                                                                                    |                                                                                                    | <br>.:   |

Figure 7: Screenshot of the DVB-S2X Analysis software running on an R&S FSW. "Setup VSA" sets up the MSRA and VSA channels or the multiple modulation application K70M, depending on availability. "Start" initiates the measurement.

# 4.3 Configuring the Measurement

The measurement is configured automatically by pressing "Setup VSA". The configuration section on the left side of the software specifies all parameters that are not predefined in the standard. The symbol rate is completely open, i.e. it can be adapted to the data throughput needs and the available bandwidth. The transmit filter roll-off coefficient determines the signal's bandwidth at a given symbol rate. [2] specifies coefficients of .20, .25, and .30, whereas [3] adds .05, .10, and .15.

The Capture Length for the header channel defines the search range for the SOF pattern and is given in symbols. This parameter significantly influences the measurement speed. The default setting of 40,000 symbols ensures that the header channel will always find the SOF pattern. 64800 bit per frame result in 32400 symbols with QPSK modulation. Adding 180 symbols for two header sections results in the minimum length that guarantees a successful pattern search. If your signal uses a higher order modulation and you need to increase measurement speed, you may decrease this number.

The Sample Rate is derived from the symbol rate with an oversampling factor. A factor of 4 is sufficient.

When you have adapted the above settings to your signal, the software configures the instrument as soon as you hit "Setup VSA".

"Start" finally initiates the measurement and displays the results in the window on the right hand side.

When using the R&S VSE, please configure only one instrument that the VSE is talking to, i.e. make sure only one instrument is listed under instruments (see Figure 8).

By default, the tool automatically makes use of the multiple modulation analysis application, if available. However, if you prefer the multi-channel approach, the tool can be forced to not use the multi-modulation analysis, when "Use K70M" is set to "No".

Note: the button "Setup VSA" performs a preset on the connected instrument, whereas "Start" only starts a new measurement without going through a preset. If you're intending to do any additional manual settings (e.g. switching to a different front panel connector), perform the manual steps between "Setup VSA" and "Start", as "Setup VSA" will bring all settings back to their default state.

| FSW-8*                  | ×           |
|-------------------------|-------------|
| New Instrument          | • Search    |
|                         | ⊡ ×         |
| Measurement Group Setup | Instruments |

Figure 8: R&S VSE instruments list. Only one instrument shall be connected for the DVB-S2X software to work.

### 4.4 Remote Control of the Software

The software supports remote control via a raw socket interface. This interface is similar to a standard VXI-11 interface with no additional control channel.

The port for communication with this software is 5026 (Rohde & Schwarz instruments typically use port 5025, so the R&S FSW and the software can be controlled at the same time, even when the software runs on the instrument).

Raw socket connections do not require a VISA interface, however they can be handled by VISA. The VISA resource string for a raw socket connection to port 5026 on localhost (127.0.0.1) is "TCPIP::127.0.0.1::5026::SOCKET".

The following commands are supported by the software:

| Remote Control Commands      |                                                    |
|------------------------------|----------------------------------------------------|
| Set Up Commands              |                                                    |
| DVBS:CONN:ANA                | VISA address of connected analyzer [String]        |
| DVBS:FREQ:CENT               | Signal center frequency [Hz]                       |
| DVBS:TRIG:SOUR:EXT           | Set up external trigger [0/1]                      |
| DVBS:DISP:TRAC:Y:RLEV        | Reference level [dBm]                              |
| DVBS:SENS:DDEM:SRAT          | Symbol Rate [Hz]                                   |
| DVBS:SENS:DDEM:PRAT          | Oversampling Factor [4/8/16/32]                    |
| DVBS:SENS:DDEM:RLEN:VAL      | Capture length [Symbols]                           |
| DVBS:SENS:DDEM:FILT:ALPH     | Tx Filter Roll-Off [1]                             |
| DVBS:SYST:DISP:UPD           | Analyzer display update [0/1]                      |
| DVBS:SENS:DDEM:TWOM          | Use K70M if option exists on analyzer in use [0/1] |
|                              |                                                    |
| Action Commands              |                                                    |
| DVBS:INIT:LOADVAM            | Execute "Copy Constellations"                      |
| DVBS:INIT:SETUP              | Execute "Setup VSA"                                |
| DVBS:INIT:IMM                | Execute "Start"                                    |
|                              |                                                    |
| Query Commands               | ·                                                  |
| *IDN?                        | IDN of the DVB-S2X software                        |
| DVBS:FETCH:FSX:IDN?          | IDN of the connected analyzer                      |
| DVBS:STAT:RUN?               | Software busy [0/1]                                |
| DVBS:FETCH:EVM:HEADER?       | Header EVM RMS [%]                                 |
| DVBS:FETCH:EVM:HEADER:PEAK?  | Header EVM Peak [%]                                |
| DVBS:FETCH:EVM:PAYLOAD?      | Payload EVM RMS [%]                                |
| DVBS:FETCH:EVM:PAYLOAD:PEAK? | Payload EVM Peak [%]                               |
| DVBS:FETCH:MER:HEADER?       | Header MER [dB]                                    |
| DVBS:FETCH:MER:PAYLOAD?      | Payload MER [dB]                                   |
| DVBS:FETCH:FRAME:BITS?       | FECFRAME size [Bits]                               |
| DVBS:FETCH:FRAME:SYMBOLS?    | FECFRAME size [Symbols]                            |

| Remote Control Commands |                                               |
|-------------------------|-----------------------------------------------|
| DVBS:FETCH:MOD:MODE?    | Used Standard [DVB-S2 or DVB-S2X]             |
| DVBS:FETCH:MOD:NAME?    | MODCOD name [String]                          |
| DVBS:FETCH:FRAME:SLOTS? | Number of slots [1]                           |
| DVBS:FETCH:MOD:PILOTS?  | Pilots inserted [0/1]                         |
| DVBS:FETCH:ERR:SCPI?    | Analyzer SCPI error occurred? [0/1]           |
| SYST:ERR?               | Error of the DVB-S2X software itself [String] |

The following pseudo code sequence is an example to control the DVB-S2X software through a VISA layer.

Note: "\n" shall be added after each command, where "\n" is the newline character, i.e. 0x0A.

```
viOpen(TCPIP::localhost::5026::SOCKET)
viSetAttribute (TERMCHAR EN, VI TRUE)
viSetAttribute(TERMCHAR, 10)
viWrite(*IDN?\n)
viRead: Rohde&Schwarz, DVB-S2X Analysis Software, 0000.0000K00, 1.0.0.0
viWrite(DVBS:CONN:ANA "TCPIP::10.114.10.155"\n)
viWrite(DVBS:FETCH:FSX:IDN? \n)
viRead:
Rohde&Schwarz, FSW-26, 1312.8000K26/101447, 2.40
viWrite(DVBS:INIT:LOADVAM\n)
<Repeat until a "0" is received>
  <sleep for e.g. 10 ms>
 viWrite(DVBS:STAT:RUN?)
 viRead: <1 for running - 0 for done>
viWrite(DVBS:INIT:SETUP\n)
<Repeat until a "0" is received>
  <sleep for e.g. 10 ms>
  viWrite(DVBS:STAT:RUN?)
  viRead: <1 for running - 0 for done>
viWrite(DVBS:INIT:IMM\n)
<Repeat until a "0" is received>
  <sleep for e.g. 10 ms>
  viWrite(DVBS:STAT:RUN?)
  viRead: <1 for running - 0 for done>
viWrite(DVBS:FETCH:EVM:HEADER? \n)
viRead: 0.054355642
viClose
```

# **5** Literature

- [1] R. &. Schwarz, "DVB-S2 & DVB-S2X Signal Generation in K-Band and Analysis. Application Note 1MA273," [Online]. Available: http://www.rohde-schwarz.com/appnote/1MA273.
- [2] ETSI, Digital Video Broadcasting (DVB), ETSI EN 302 307-1 V1.4.1, vol. Part 1, ETSI, 2014-11.
- [3] ETSI, Digital Video Broadcasting (DVB), ETSI EN 302 307-2 V1.4.1, vol. Part 2, ETSI, 10-2014.

# **6 Ordering Information**

| Designation                     | Туре                                | Order No.    |
|---------------------------------|-------------------------------------|--------------|
| Signal- and Spectrum Analyzer   | R&S <sup>®</sup> FSW43              | 1331.5003.43 |
| Vector Signal Analysis Software | R&S <sup>®</sup> FSW-K70            | 1313.1416.02 |
| Multi-Modulation Analysis       | R&S <sup>®</sup> FSW-K70M           | 1338.4177.02 |
| Signal- and Spectrum Analyzer   | R&S <sup>®</sup> FSVA3044           | 1330.5000.44 |
| Vector Signal Analysis Software | R&S <sup>®</sup> FSV3-K70           | 1330.5074.02 |
| Multi-Modulation Analysis       | R&S <sup>®</sup> FSV3-K70M          | 1346.3376.02 |
| Signal- and Spectrum Analyzer   | R&S <sup>®</sup> FPS40              | 1319.2008.40 |
| Vector Signal Analysis Software | R&S <sup>®</sup> FPS-K70            | 1321.4127.02 |
| Vector Signal Explorer          | R&S <sup>®</sup> VSE, basic edition | 1345.1011.06 |
| Vector Signal Analysis Software | R&S <sup>®</sup> VSE-K70            | 1320.7522.02 |
| Multi-Modulation Analysis       | R&S <sup>®</sup> VSE-K70M           | 1345.1211.02 |

#### Rohde & Schwarz

The Rohde & Schwarz electronics group offers innovative solutions in the following business fields: test and measurement, broadcast and media, secure communications, cybersecurity, monitoring and network testing. Founded more than 80 years ago, the independent company which is headquartered in Munich, Germany, has an extensive sales and service network with locations in more than 70 countries.

www.rohde-schwarz.com

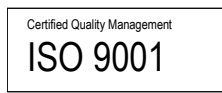

### **Rohde & Schwarz training**

www.training.rohde-schwarz.com

#### Rohde & Schwarz customer support

www.rohde-schwarz.com/support

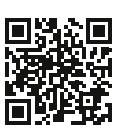

R&S<sup>®</sup> is a registered trademark of Rohde & Schwarz GmbH & Co. KG Trade names are trademarks of the owners. 1EF93 | Version 9e | 11.2022

Application Note | Modulation Accuracy Measurements of DVB-S2 and DVB-S2X Signals

Data without tolerance limits is not binding | Subject to change © 2021 Rohde & Schwarz GmbH & Co. KG | 81671 Munich, Germany www.rohde-schwarz.com